# How to Redeem a Bundle Permit in AIMS

Dept. of Transportation Services

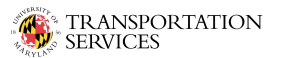

#### **Step One:**

First, log into your parking account.

View my account

Once you're logged in, click on the "Permits" tab; this is located on the left hand side of the screen.

| MARYLAN                                                                                                    | D Parking Portal                                                   |                                                    | 📜 Logout                            |
|----------------------------------------------------------------------------------------------------|--------------------------------------------------------------------|----------------------------------------------------|-------------------------------------|
|                                                                                                    |                                                                    |                                                    | Logged in as Testudo Terrapin       |
| <ul> <li>Account</li> <li>Vehicles</li> <li>Tickets</li> <li>Permits</li> <li>Fees</li> <li>Boots/Tows</li> </ul> | Account # TEST11425<br>Testudo Terrapin<br>Current Balance: \$0.00 |                                                    | Contact Information                 |
| Edit Contact Information                                                                                          | Pay Ticket<br>Pay a ticket online                                  | Appeal Ticket<br>File a request to appeal a ticket | Order Permits<br>Order a new permit |
| Modify Account Vehicles                                                                                           | Lookup Tow<br>Search for a tow                                     | Transportation Website                             | Campus Map                          |

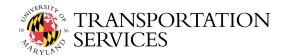

2

#### **Step Two:**

Take a look at the section called "Permit Packs." This has a table of different permit types associated with your account.

Find the row listing "Bundle Pack," and click on the button stating "View" on the right hand side.

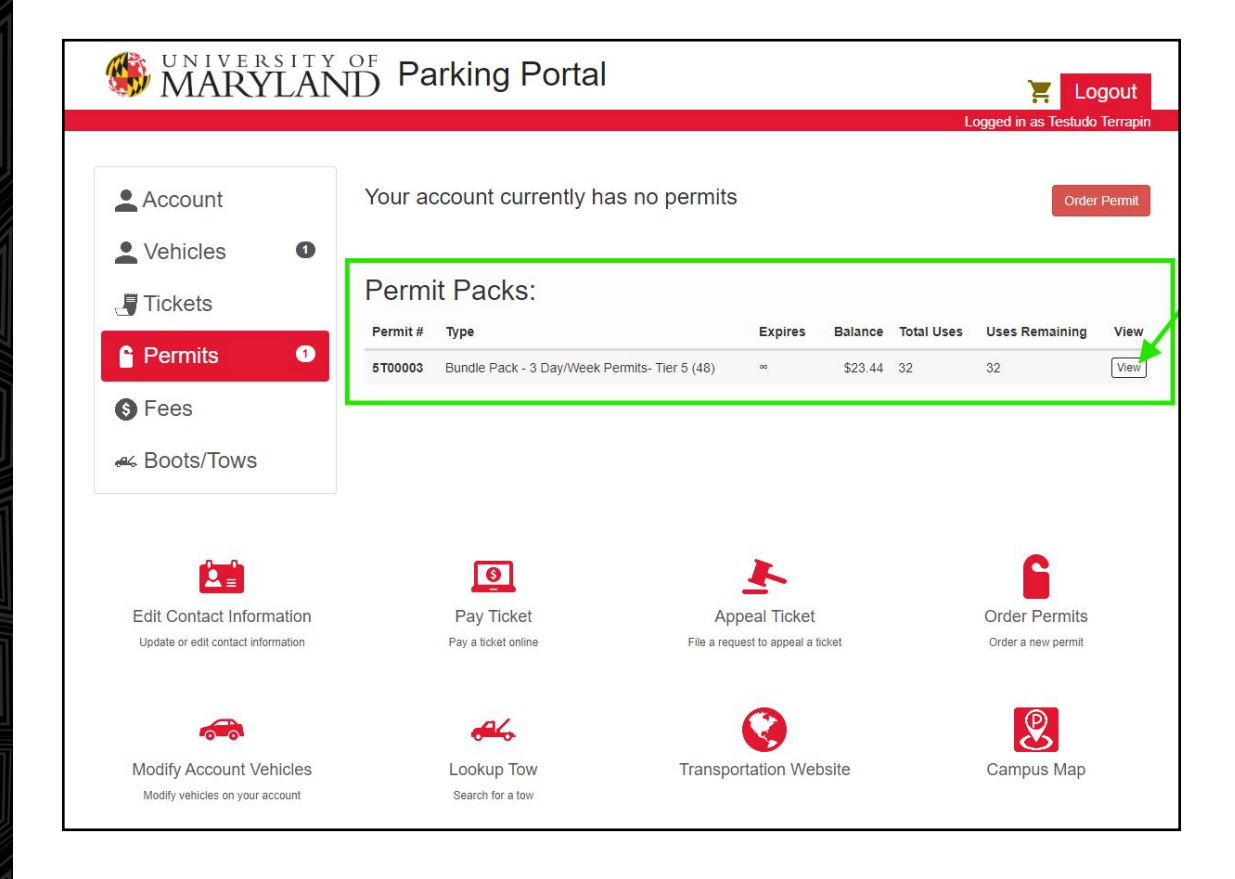

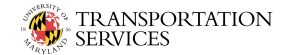

### **Step Three:**

Review the permit information to ensure you are redeeming the right type of permit. In this case, you want to make sure the permit type is "Bundle Pack."

When you're ready, click on the red "Redeem use of permit pack" button.

#### MARYLAND Parking Portal .ogout Logged in as Testudo Terrapi Account Permit #5T00003 Vehicles 0 Permit Information Account Number: TEST11425 Tickets Status: Active Permit Type: Bundle Pack - 3 Day/Week Permits- Tier 5 (48) Permits 0 Active Date: 01/14/2025 Expiration Date: •• S Fees Redemptions Remaining: 32 & Boots/Tows Redeem use of permit pack Balance: \$0.00

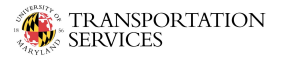

### **Step Four:**

Click on the vehicle you plan to use. If you do not see the vehicle listed, click "Add Vehicle" and enter the requested information.

Once you have selected the proper vehicle, click the "Confirm" button in the bottom right.

| MARY         | s i t y<br>LAN | $\mathop{\mathrm{VD}}\limits^{\scriptscriptstyle\mathrm{OF}}$ Parking Portal | E Logout                      |
|--------------|----------------|------------------------------------------------------------------------------|-------------------------------|
|              |                |                                                                              | Logged in as Testudo Terrapin |
| L Account    |                | Redeem Permit Pack Use                                                       | /                             |
| Lehicles     | 0              | Vehicle                                                                      |                               |
| J Tickets    |                | MD TERRAPNZ (Automobile Audi 90Q) 🗸                                          | e d                           |
| Permits      | 0              | Add Vehicle                                                                  |                               |
| S Fees       |                |                                                                              | Confirm                       |
| 🛩 Boots/Tows |                |                                                                              |                               |
|              |                |                                                                              |                               |

| S UNIVERSI<br>MARYL | ${}_{\rm AND}^{{}_{\rm I}{}_{\rm Y}{}_{\rm OF}}$ Parking Portal | Eogout                        |
|---------------------|-----------------------------------------------------------------|-------------------------------|
|                     |                                                                 | Logged in as Testudo Terrapin |
| Account             | Redeem Permit Pack Use                                          |                               |
| Lehicles            | Vehicle                                                         | ,                             |
| J Tickets           | MD TERRAPNZ (Automobile Audi 90Q)                               | Ø                             |
| Permits             | Add Vehicle                                                     |                               |
| S Fees              | ↑                                                               | Confirm                       |
| & Boots/Tows        |                                                                 |                               |
|                     |                                                                 |                               |

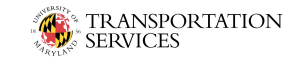

#### **Step Five:**

Under "Redemption Date," click on the button that looks like a grid; this action will pull up a small calendar.

Click on the date you wish to redeem the bundle permit for.

Note: Bundle Permits cannot be redeemed for dates that have already passed.

|               |   |    |    |     |      |      |    |    |                                   | Logged in as Testudo Terra |
|---------------|---|----|----|-----|------|------|----|----|-----------------------------------|----------------------------|
| Account       |   | Г  |    | Jan | uary | 2025 |    |    | ack Use                           |                            |
| Vahialaa      | • | Su | Мо | Tu  | We   | Th   | Fr | Sa |                                   |                            |
| venicies      | • | 29 | 30 | 31  | 1    | 2    | 3  | 4  | Vehicle                           |                            |
| Tickets       |   | 12 | 13 | 14  | 15   | 16   | 17 | 18 | MD TERRAPNZ (Automobile Audi 90Q) | ~                          |
| Permits 0     | • | 19 | 20 | 21  | 22   | 23   | 24 | 25 |                                   |                            |
|               | • | 26 | 27 | 28  | 29   | 30   | 31 | 1  | Redemption Date                   |                            |
| S Fees        |   | 2  | 3  | 4   | 5    | 6    | 7  | 8  | Redemption Date:                  |                            |
| - Deete/Teuro |   |    |    |     |      |      |    |    |                                   |                            |

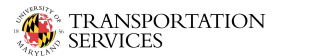

#### **Step Six:**

Review the vehicle and date selected to ensure accuracy.

If you need to make an edit, click on the selected vehicle or date to make a change.

Once you have verified that the information is correct, click "Complete" in the bottom right to activate your Bundle Permit.

#### UNIVERSITY OF MARYLAND **Parking Portal** Loaout Logged in as Testudo Terrapir Redeem Permit Pack Use Account 0 Vehicles Vehicle Tickets MD TERRAPNZ (Automobile Audi 90Q) 0 Permits Dates S Fees 01/15/2025 & Boots/Tows Complete

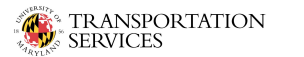

#### **Step Seven:**

When returning to the "Permits" tab of your account, you should see that the number of uses remaining for your Bundle Pack has decreased by one.

Congratulations! You have successfully redeemed a Bundle Permit.

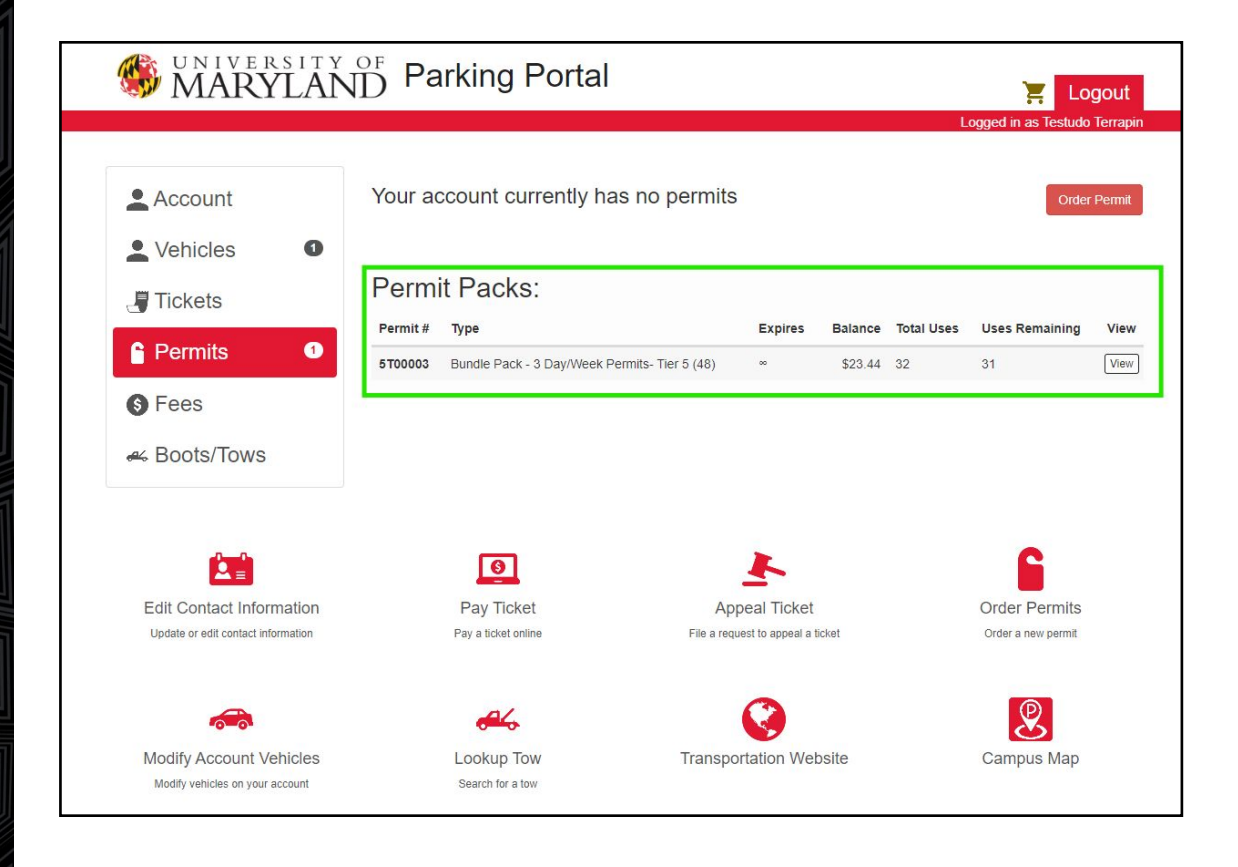

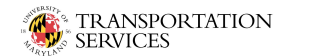

8

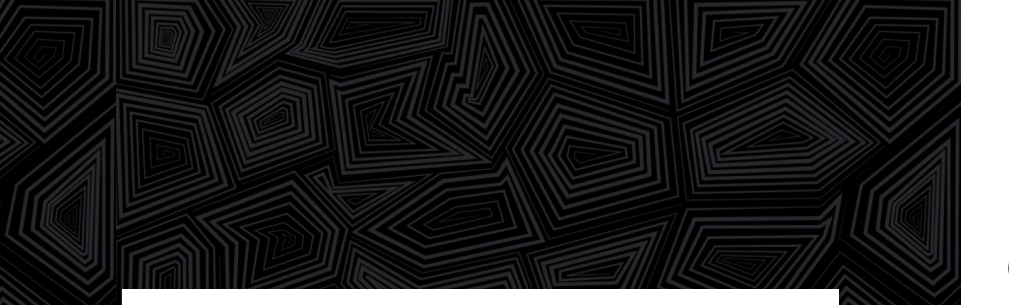

## Have Any Questions?

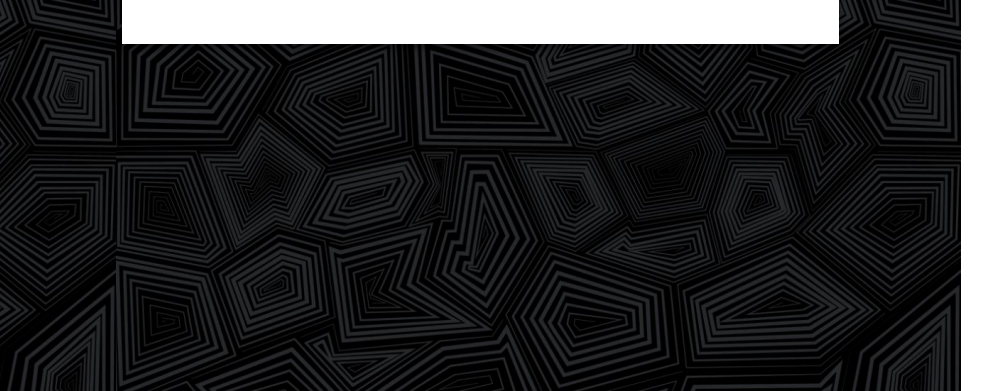

Our customer service team is here to help!

Hours: 8:15 a.m.-4 p.m., Monday-Friday

Phone: (301) 314-3687

Email: transportation@umd.edu

Office Address: Transportation Services 8056 Regents Drive University of Maryland Bldg. 202 College Park, MD 20742

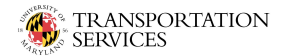